## **Ordering Books at NWIC**

**Request your Book "Voucher"-** a "credit" line of \$300 that can be used in the first 2 weeks of the quarter to purchase books, and applies the charges to your student account through the *E*-Campus Website. This will allow for your financial aid or scholarships to pay for your charges.\*\*

- 1. Go to the book voucher website
- 2. Log in with your student username and password
- 3. Accept the conditions on the screen
- 4. You now have your \$300 "voucher", and can move on to ordering your textbooks.

## **Ordering your books**

- 1. Go to the online bookstore
- 2. Select "Order Your Textbooks"
- 3. Find the courses on your schedule and select them. You can search by Campus (ie Lummi, Videoconference Hybrid, etc), and Course.
- 4. Select "Find Materials for Course"
- 5. Select any materials necessary for your courses. You can check the "Marketplace Options" for books that may be cheaper as well.
- 6. Select "Add Items to Cart"
- 7. Then you will "Proceed to Checkout"
- 8. Sign in with your **<u>STUDENT EMAIL AND PASSWORD</u>**! DO NOT sign in as a guest your voucher code will not be associated with anything other than your student email
- 9. Follow instructions for check out, and select use Financial Aid Voucher for method of payment
- 10. You will receive an email confirmation of your order to your student account, along with follow ups for shipping

\*Note, if you choose to RENT a textbook, you will need to enter a credit card to be held in case you do not return the textbook.

\*\* If you do not receive any Pell or Scholarships, the charges will be expected to be paid by you.

\*\*\* Not all required textbooks are available via e-campus and may need to be purchased elsewhere.